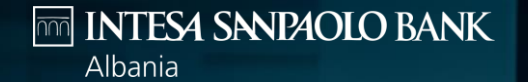

## INTERNET BANKING HYRJA ME SOFTWARE TOKEN

PERMIRESOJME EKSPERIENCEN TENDE BANKARE

#### Për të hyrë në internet banking shko në faqen tonë zyrtare

<u>https://www.intesasanpaolobank.al/s</u> <u>mall-business</u> për klientët e biznesit të vogël.

<u>https://www.intesasanpaolobank.al/s</u> <u>me-corporate</u> për klientët SME & korporatë

dhe kliko 'Hyr' në anën e djathë lart të ekranit.

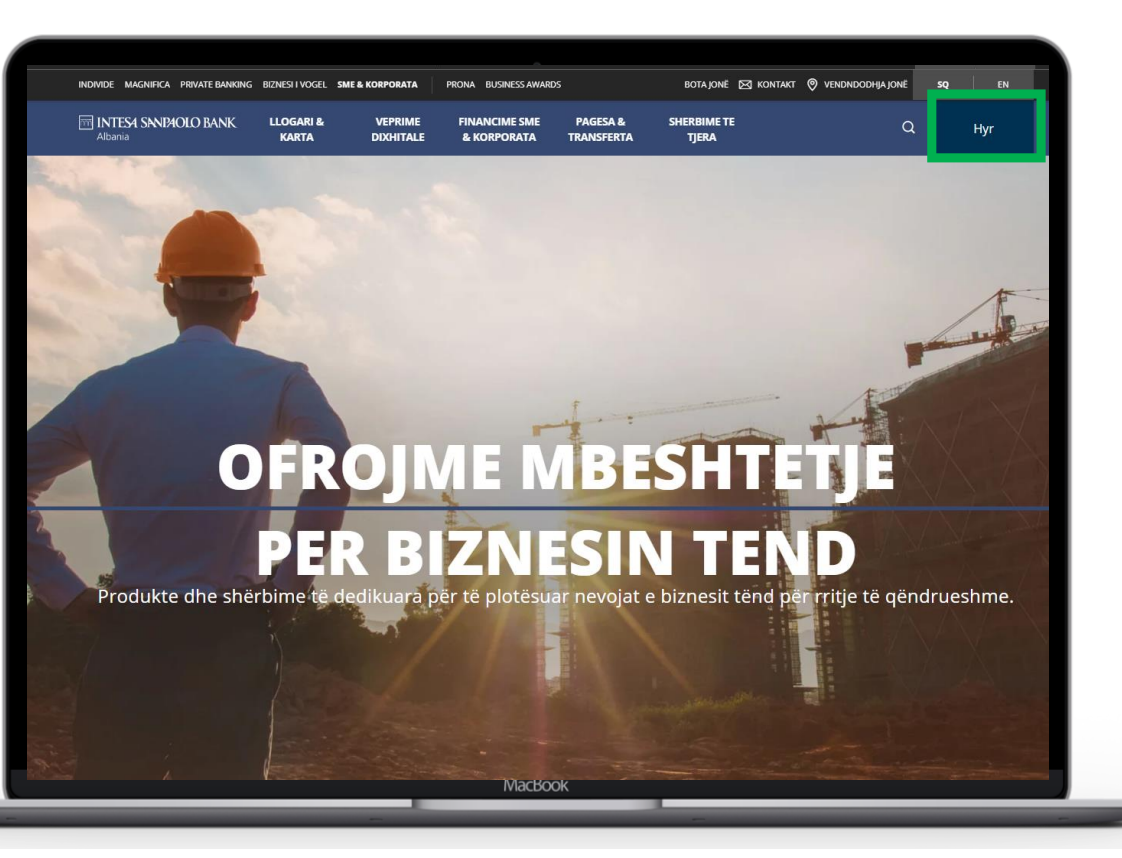

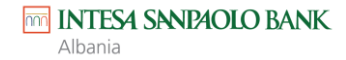

#### Në faqen e hyrjes vendos

- Emrin e përdoruesit –që ke vendosur gjatë aplikimit ose që ke marrë nga Banka
- Fjalëkalimin që ke marrë përmes SMS

Dhe kliko 'Hyr'

Sistemi do të verifikojë nëse ke të aktivizuar Software Token.

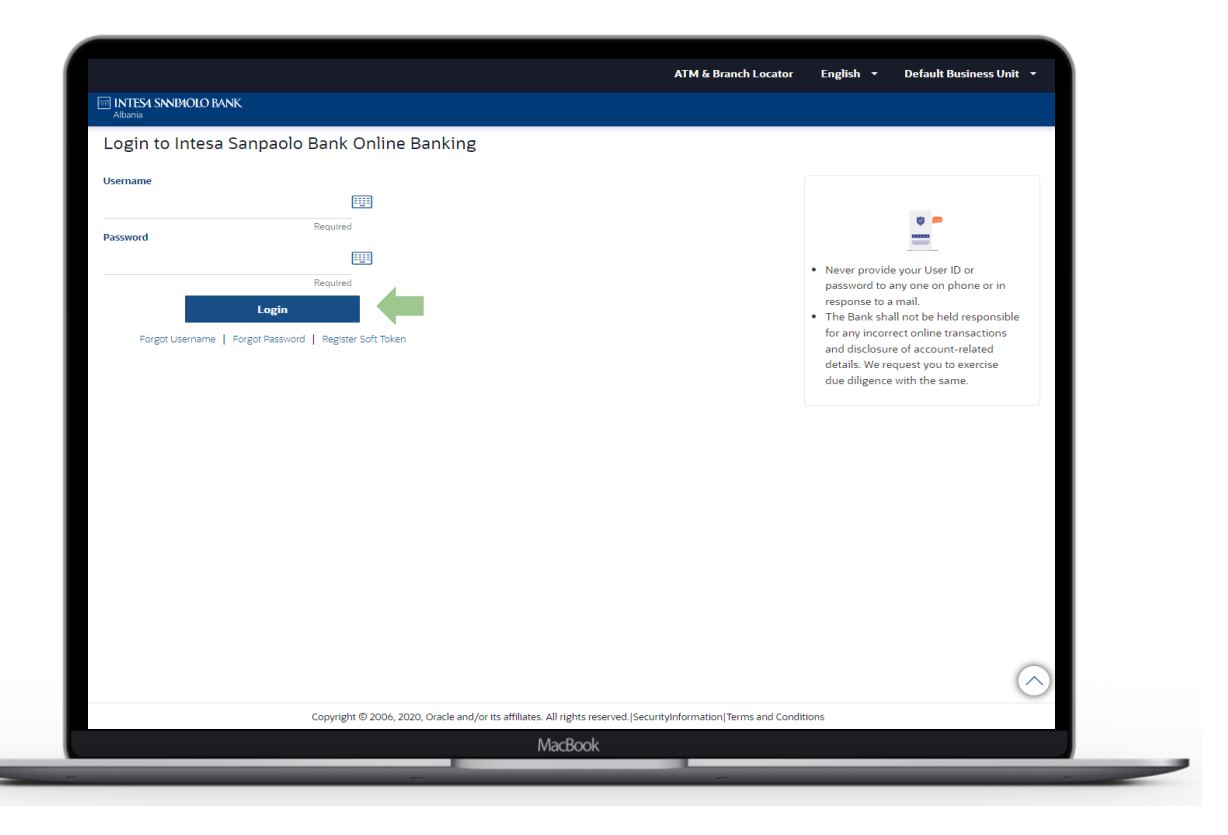

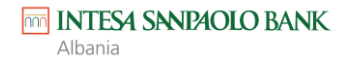

Në rast se Software Token nuk është i regjistruar për përdoruesin tënd, sistemi do të të shfaqë informacionin për të regjistruar Soft Token

Kliko "Anullo"

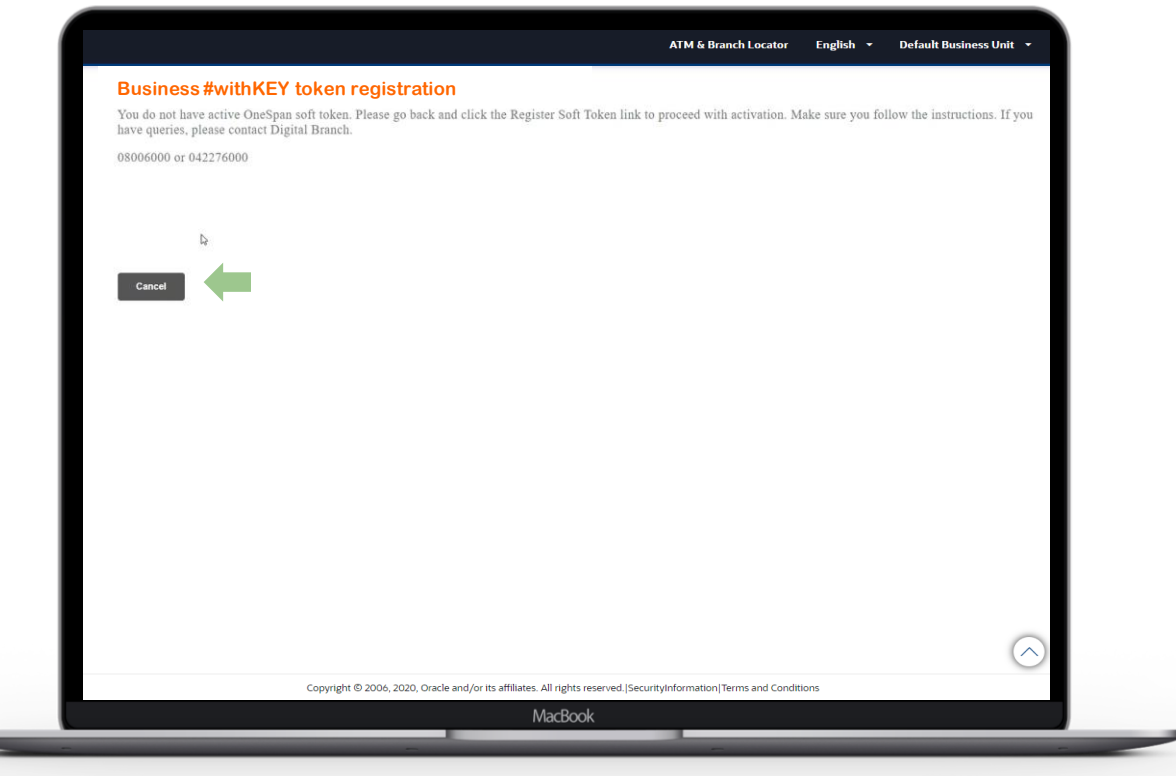

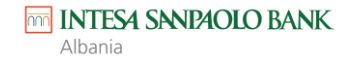

 dhe në faqen e hyrjes kliko mbi linkun "Regjistro Software Token".

| Nuona                                                                     |                                                                                          |
|---------------------------------------------------------------------------|------------------------------------------------------------------------------------------|
| Login to Intesa Sanpaolo Bank Online Banking                              |                                                                                          |
| Username                                                                  |                                                                                          |
|                                                                           |                                                                                          |
| Required Password                                                         |                                                                                          |
|                                                                           | • Neuro antida una ID en                                                                 |
| Required                                                                  | <ul> <li>Never provide your Oser ID or<br/>password to any one on phone or in</li> </ul> |
| Login                                                                     | response to a mail. <ul> <li>The Bank shall not be held responsible</li> </ul>           |
| Forgot Username   Forgot Password   Register Soft Token                   | for any incorrect online transactions                                                    |
|                                                                           | details. We request you to exercise                                                      |
|                                                                           | due diligence with the same.                                                             |
|                                                                           |                                                                                          |
|                                                                           |                                                                                          |
|                                                                           |                                                                                          |
|                                                                           |                                                                                          |
|                                                                           |                                                                                          |
|                                                                           |                                                                                          |
|                                                                           |                                                                                          |
|                                                                           |                                                                                          |
|                                                                           |                                                                                          |
|                                                                           |                                                                                          |
|                                                                           | $\frown$                                                                                 |
|                                                                           | $\bigcirc$                                                                               |
| Copyright © 2006, 2020, Oracle and /or its affiliates. All rights reserve | ed. SecurityInformation Terms and Conditions                                             |

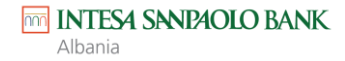

Rivendos dhe njëherë emrin e përdoruesit dhe fjalëkalimin në fushat përkatëse dhe kliko "**Dërgo**".

Një kod do të vijë në numrin celular që ke regjistruar në Bankë.

Vendose kodin në fushën
 'Verifikimi i kodit' dhe kliko
 'Dërgo''

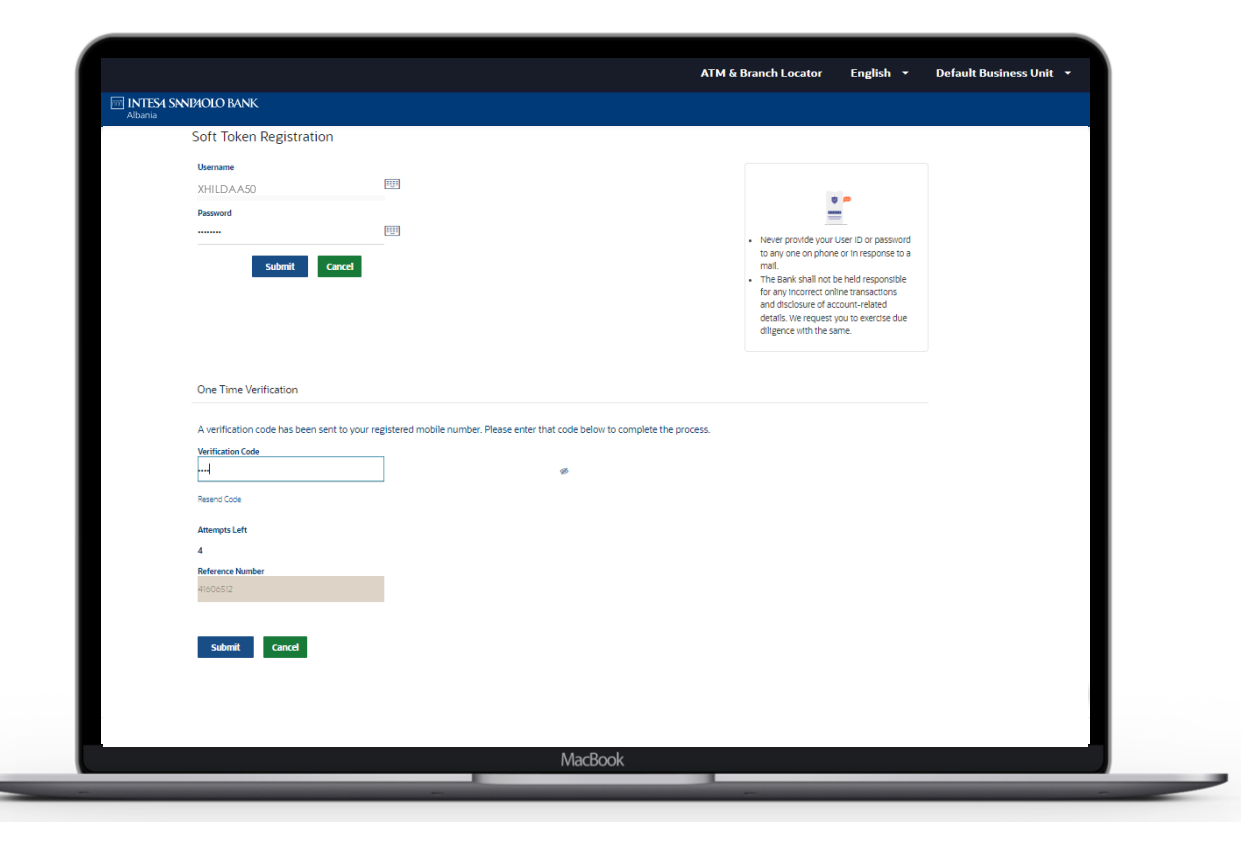

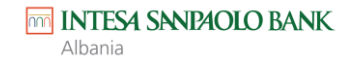

#### Në rast se kodi njëpërdorimësh validohet me sukses do të shfaqet një kod QR.

Shkarko aplikacionin
 'Business #withKEY' në
 celularin tënd nga App Store
 ose Play Store.
 Zgjidh 'Skano kredencialet
 për aktivizimin online' dhe
 skano kodin QR që shfaqet në
 ekran.

| <ul> <li>Soft Token Registration</li> <li>User Name</li> </ul> |                                                                              |                                                                                                    |
|----------------------------------------------------------------|------------------------------------------------------------------------------|----------------------------------------------------------------------------------------------------|
| User Name                                                      |                                                                              |                                                                                                    |
| XHILDAA50                                                      | →                                                                            | Soft Token Registration     Plass download the one span app<br>from respective store depending on the<br>device you are using.     Kindly scan the QR code image using<br>the coresions of Token application |
| Download Cancel                                                |                                                                              | <ul> <li>Follow the instructions for activating token.</li> </ul>                                                                                                    |
|                                                                | Note: The Business #withKEY app is u<br>to activate the Soft Token which vou | ised                                                                                                    |
|                                                                | need to use for every subsequent logi                                        | in<br>as                                                                                                    |
|                                                                | requested                                                                    |                                                                                                    |
|                                                                | MacBook                                                                      |                                                                                                    |

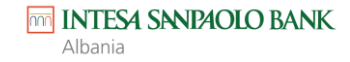

- Pasi ke përzgjedhur 'Skano kredencialet për aktivizimin online' dhe ke skanuar kodin QR në faqen e internetit, aplikacioni do të të kërkojë që të vendosësh dhe të konfirmosh një PIN/Fjalëkalim i cili në të ardhmen do të të mundësojë hyrjen në aplikacionin Business #withKEY
- Pas konfirmimit të PINit/Fjalëkalimit, do të të shfaqet faqja kryesore

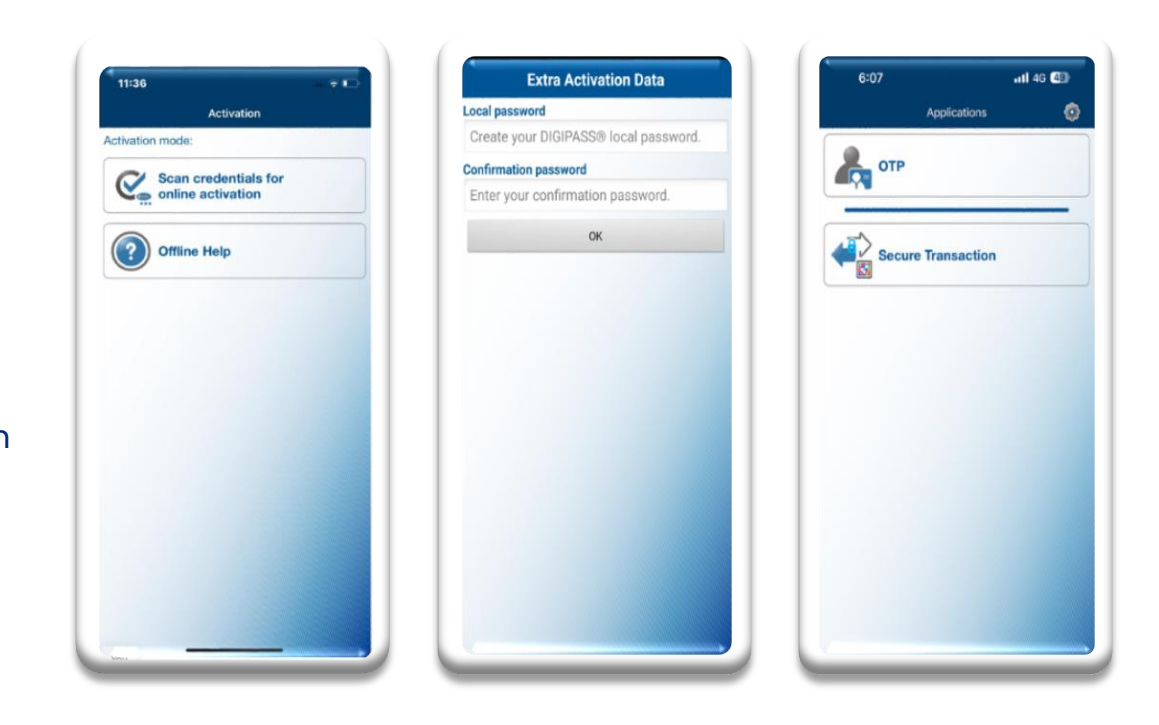

**SHENIM:** Është shumë e rëndësishme ta mbash mend PIN-in/Fjalëkalimin, pasi do ta përdorësh në çdo hyrje apo për çdo autorizim veprimesh përmes aplikacionit Business #withKEY.

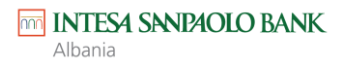

#### С ОТР ATM 8 Local password Secure 1 Login to Intesa Sanpaolo Bank Online Banking username ul 😤 🖽 \*\*\*\*\*\* × Verification Forgot Username | Forgot Password | F Generated OTP Onespan Token Authentication Please provide the token value generated in your Onespan Soft Token Ann 07379538 07379538 Attempts Left Deference Numbe Copyright © 2006, 2020, Oracle and/or its affiliates, All rights reserved, SecurityInformation|Terms and Conditions MacBook

SHENIM: Pas regjistrimit të parë, ky është procesi që do duhet të ndjekësh çdo herë për të hyrë në Internet Banking.

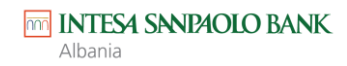

Shko sërish në faqen e hyrjes dhe rivendos

- Emrin e përdoruesit
- Fjalëkalimin

dhe kliko 'Hyr'

Sistemi do të shfaqë faqen e verifikimit

- Hap aplikacionin Business #withKEY dhe kliko 'OTP'
- Vendos kodin e gjeneruar në fushën përkatëse të faqes së verifikimit dhe kliko 'Dërgo'

## HYRJA E PARE DHE HYRJET E **MEPASSHME**

#### Tani ke hyrë me sukses dhe sistemi do të të:

- Kërkojë të ndryshosh fjalëkalimin.
- Kërkojë të Pranosh Kushtet e Punës.
- Shfaqë të dhënat e profilit.

| Change Password             |                       |                                                                                                    |
|-----------------------------|-----------------------|----------------------------------------------------------------------------------------------------|
| Please change your password | for security reasons. |                                                                                                    |
| Current Password            | 1773)                 | <b>±</b>                                                                                                    |
|                             |                       | Your Password can :                                                                                             |
| New Password                | E                     | Have 8 to 20 characters     Have uppercase (Minimum 1 mandatory)                                                |
|                             |                       | Have lowercase (Minimum 1 mandatory)     Have numbers (Minimum 1 mandatory)                                     |
| Re-enter Password           | FTER.                 | <ul> <li>Have special characters (Allowed characters are<br/>@6specialCharList=#6specialCharList=\$)</li> </ul> |
|                             |                       | Not contain successive characters more than 3     Not contain repetitive characters more than 5                 |
| Submit                      |                       | Not be a common password                                                                                        |
|                             |                       |                                                                                                    |
|                             |                       |                                                                                                    |
|                             |                       |                                                                                                    |

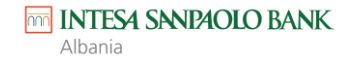

# FALEMINDERII

esuport@intesasanpaolobank.al +355 4 2276000 www.intesasanpaolobank.al

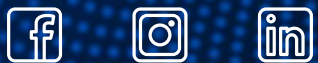

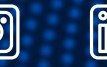

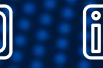

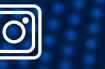